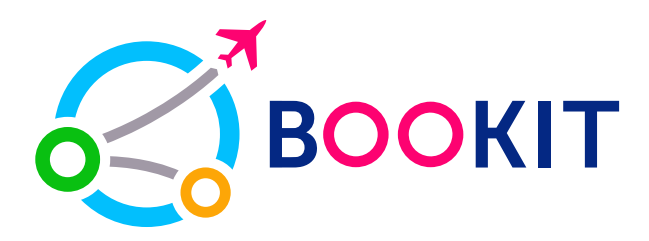

## Как оплатить через Mbank?

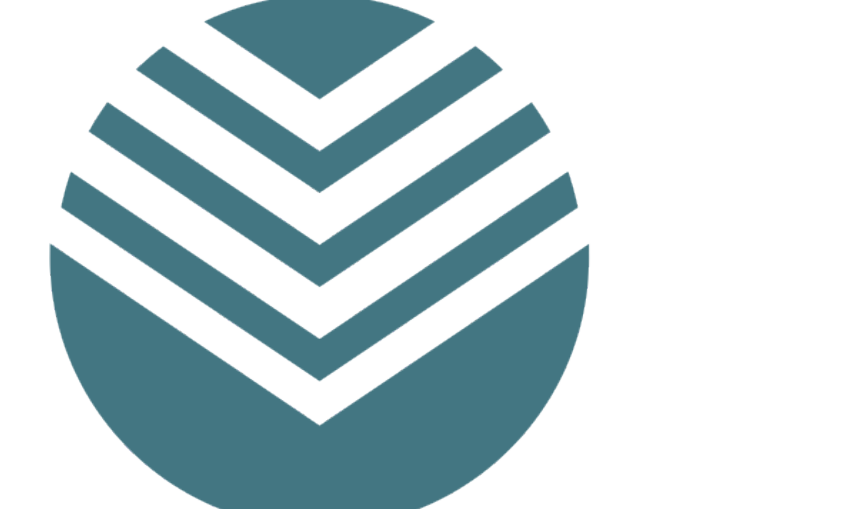

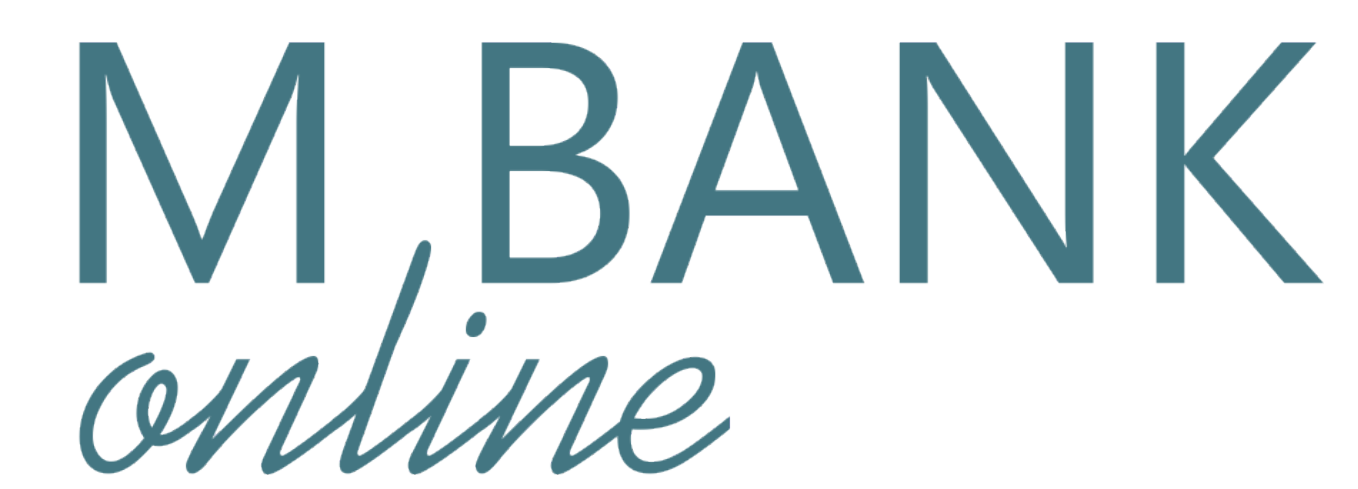

#### После брони выберите способ оплаты Mbank и нажмите «Оплатить»

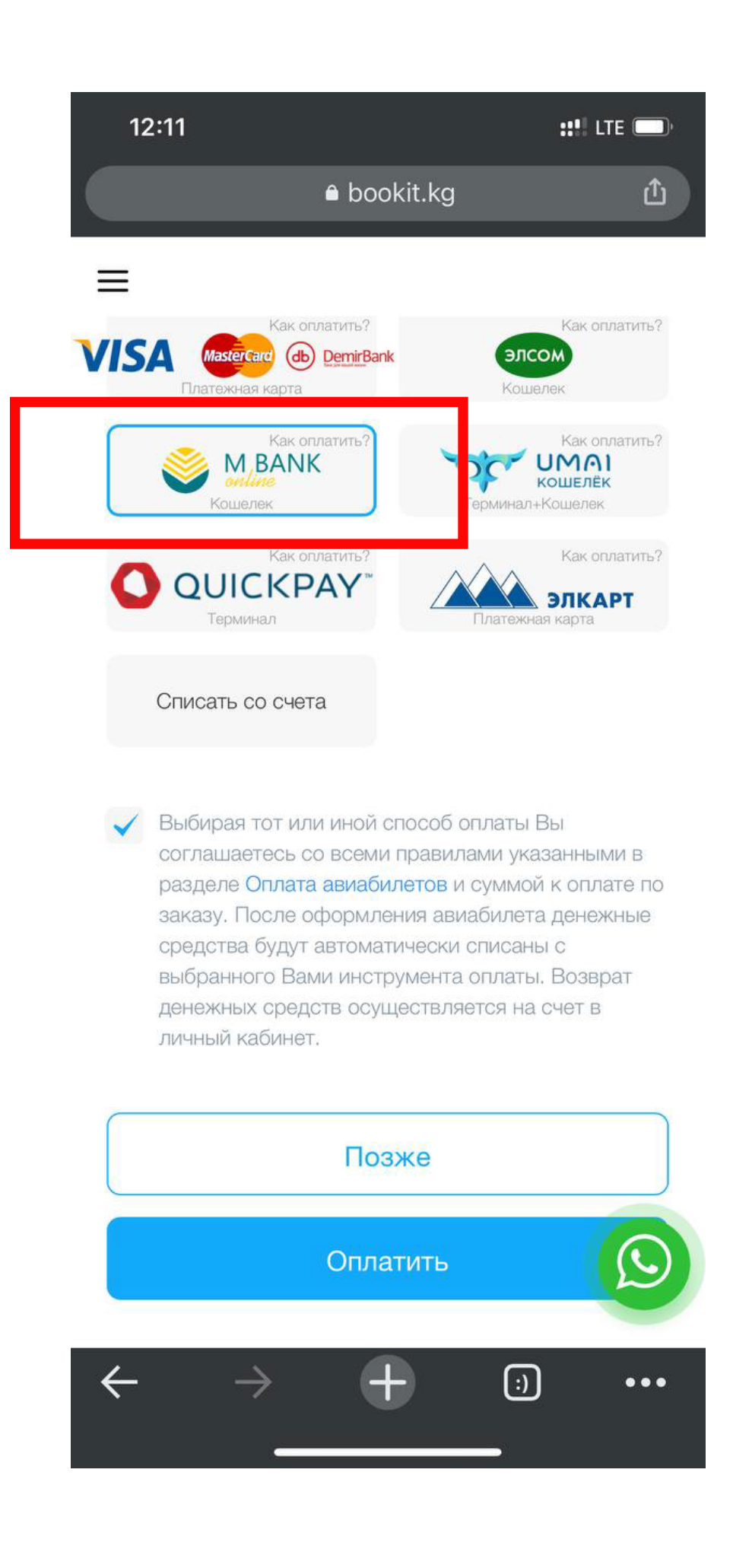

# Введите свой номер Mbank, затем откройте приложение Mbank

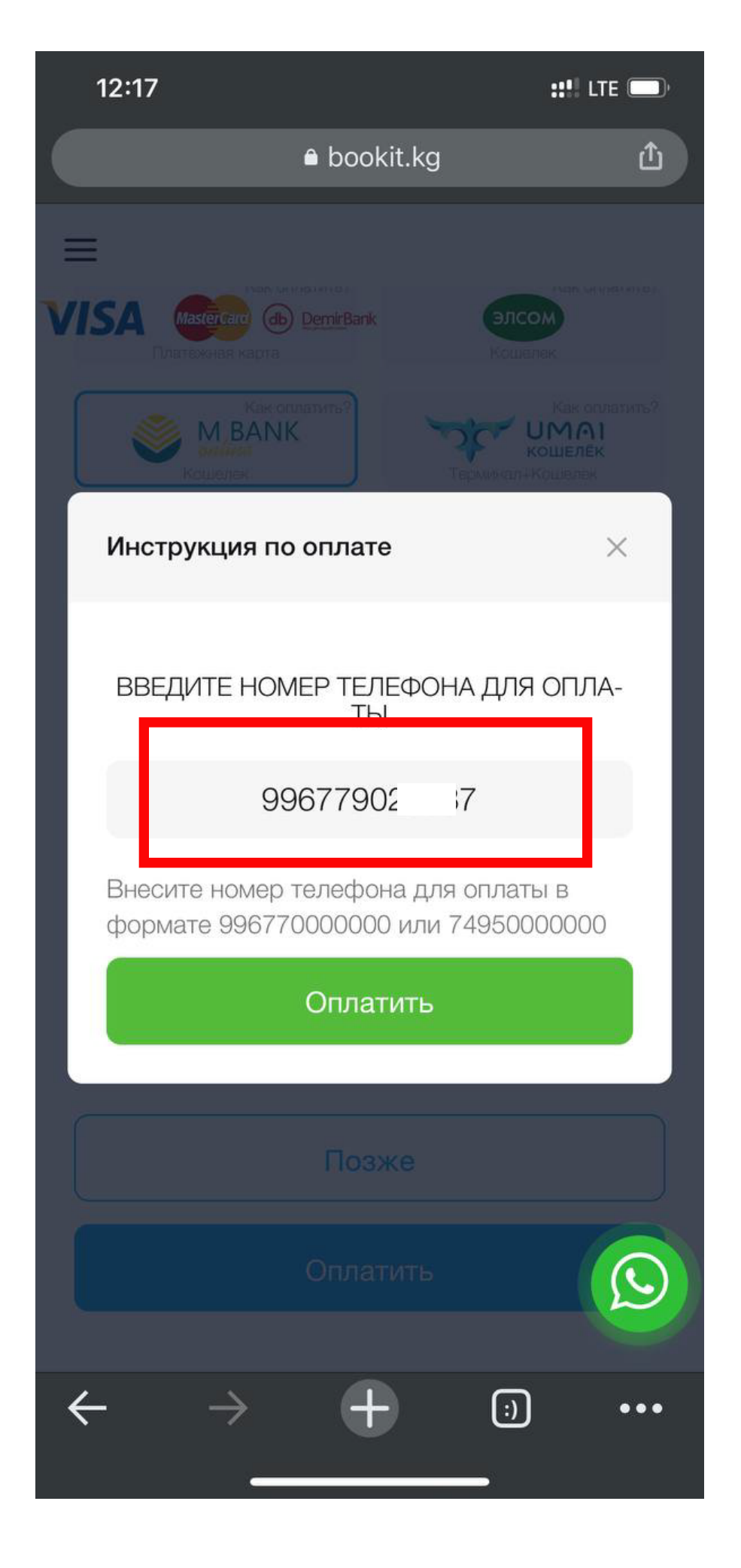

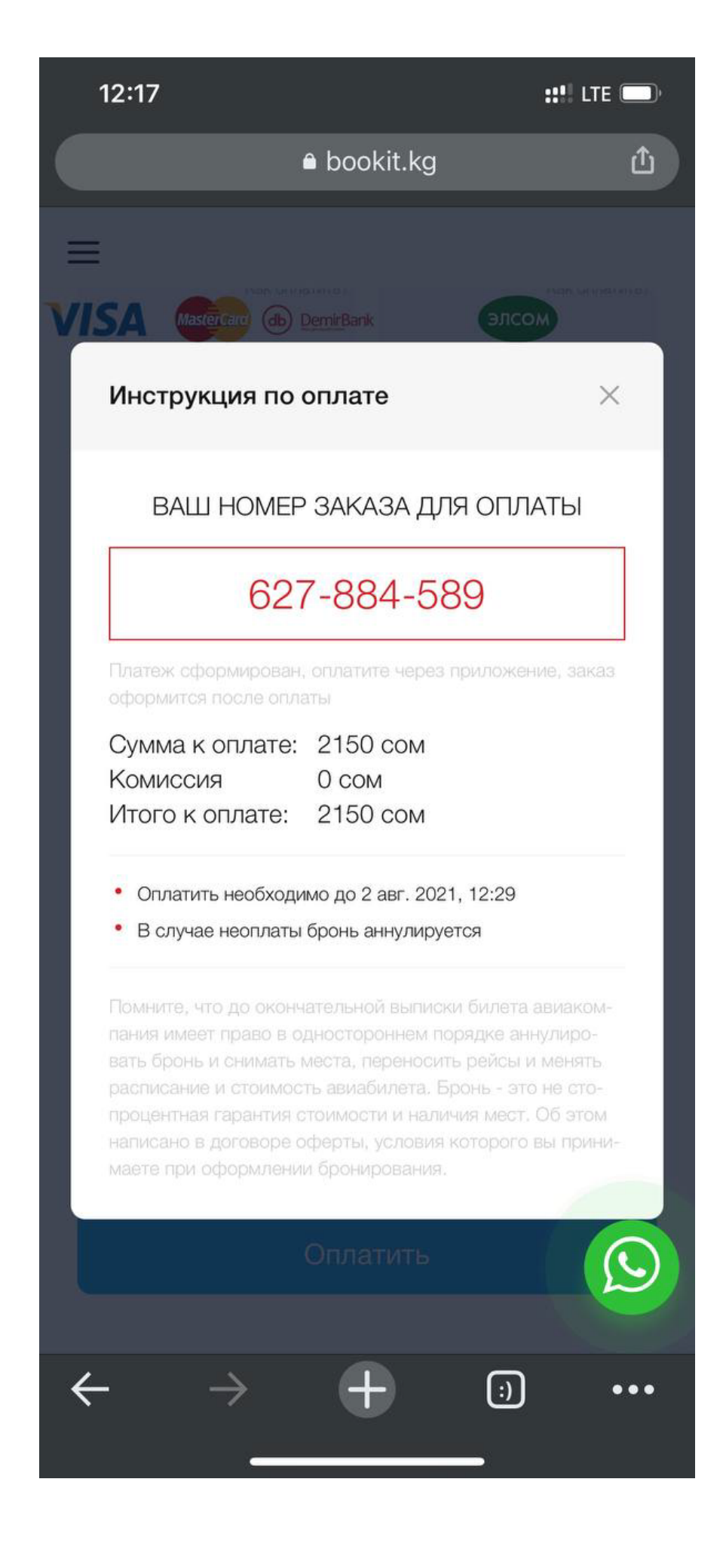

# В приложении нажмите «Оплата запросов»

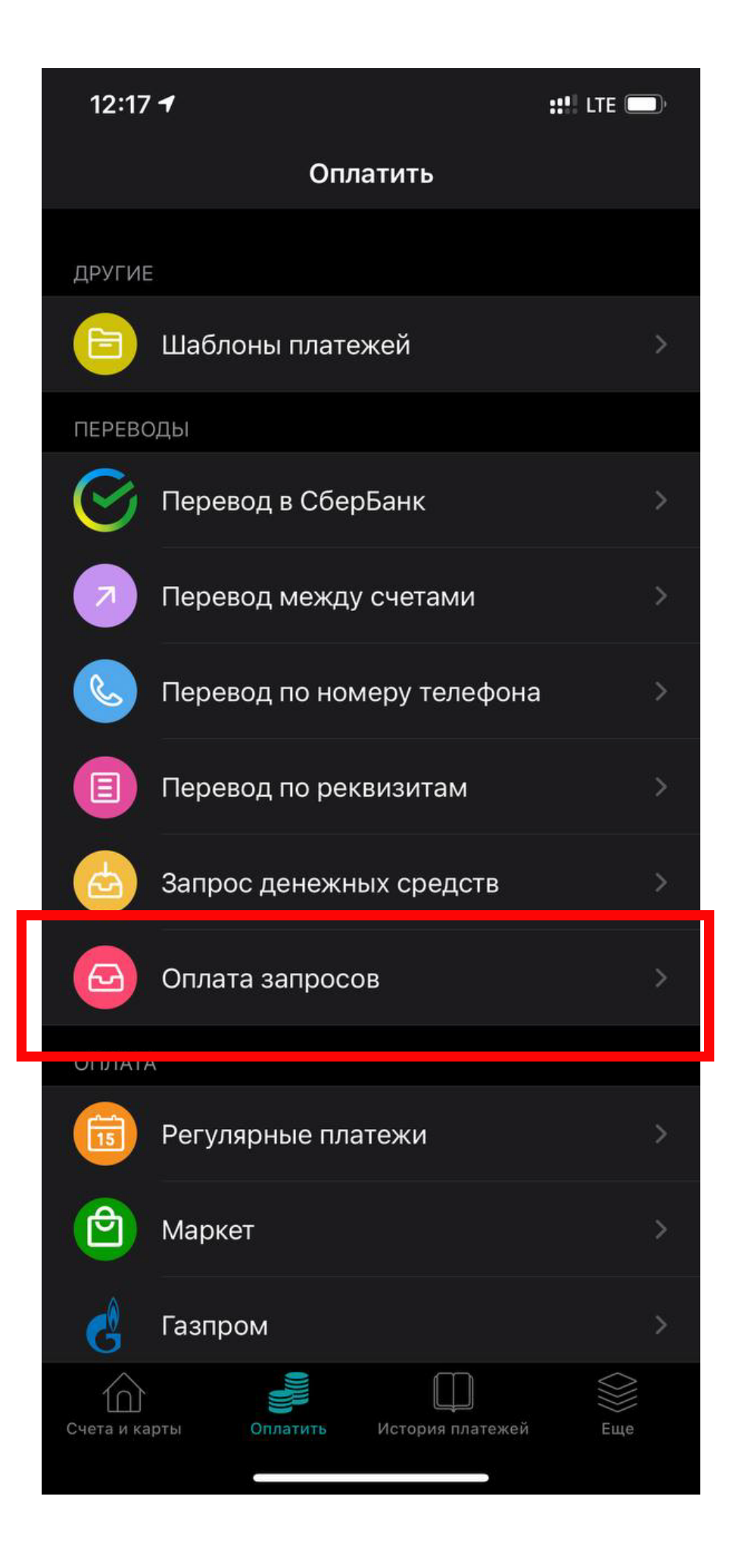

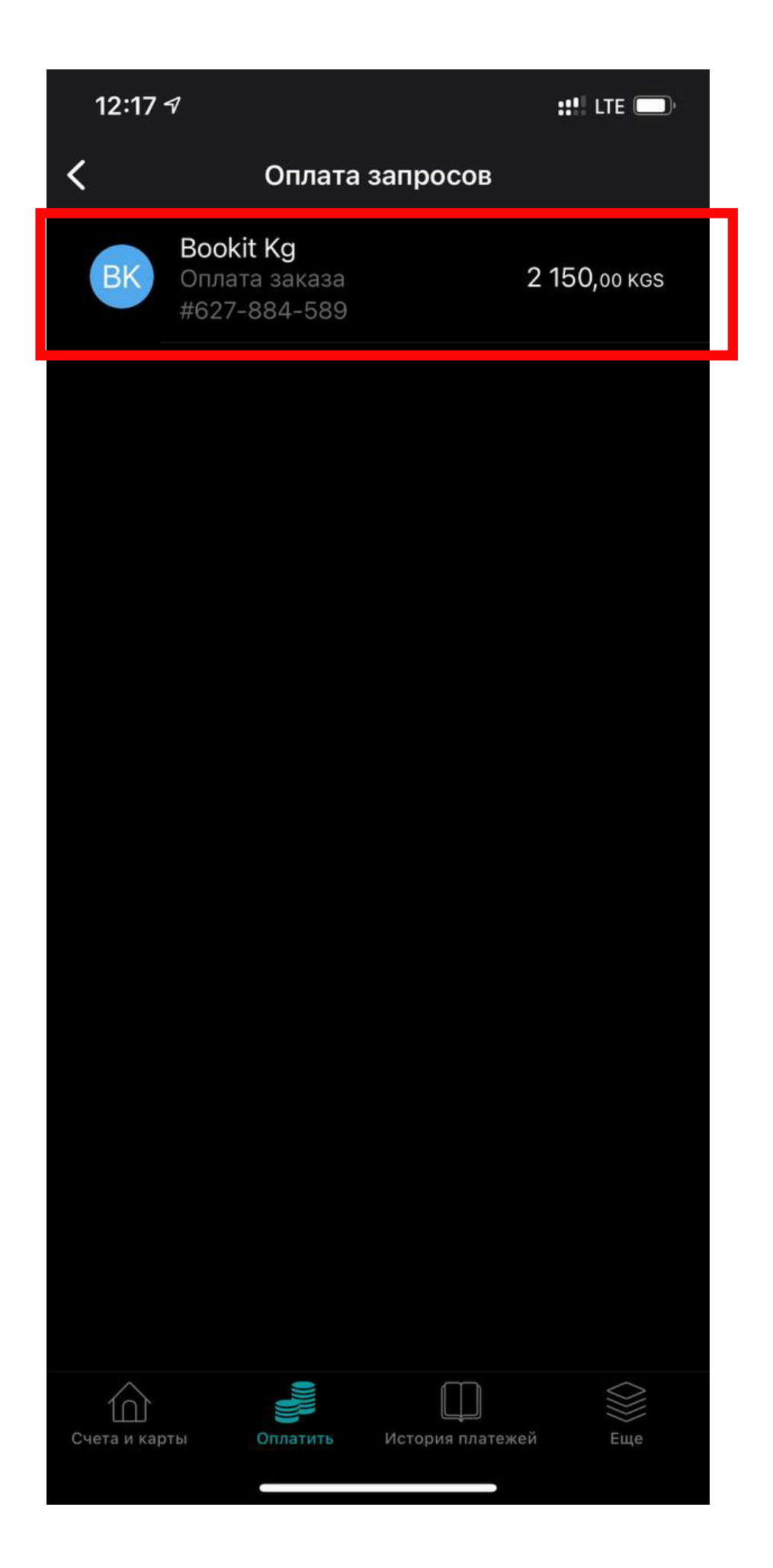

### Свайпните влево и проведите оплату

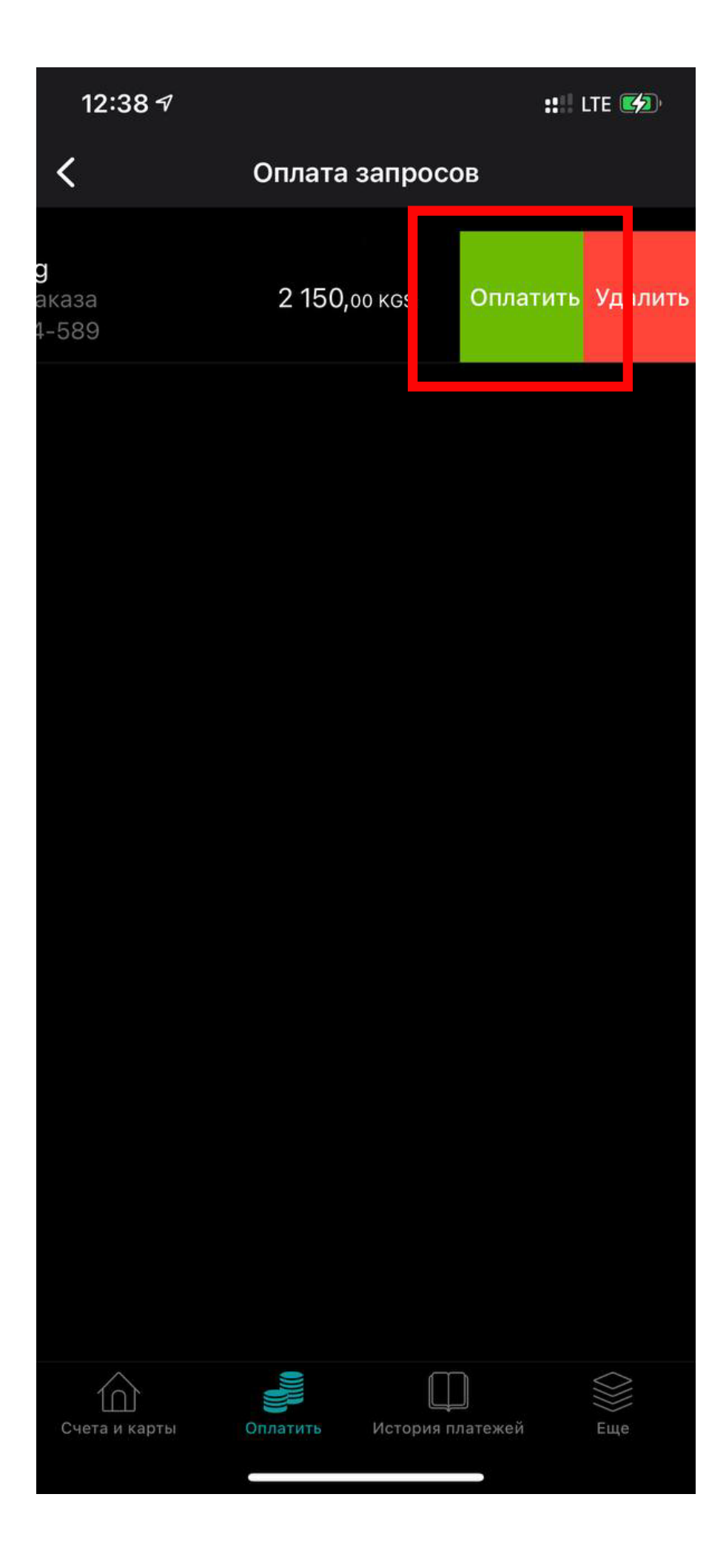

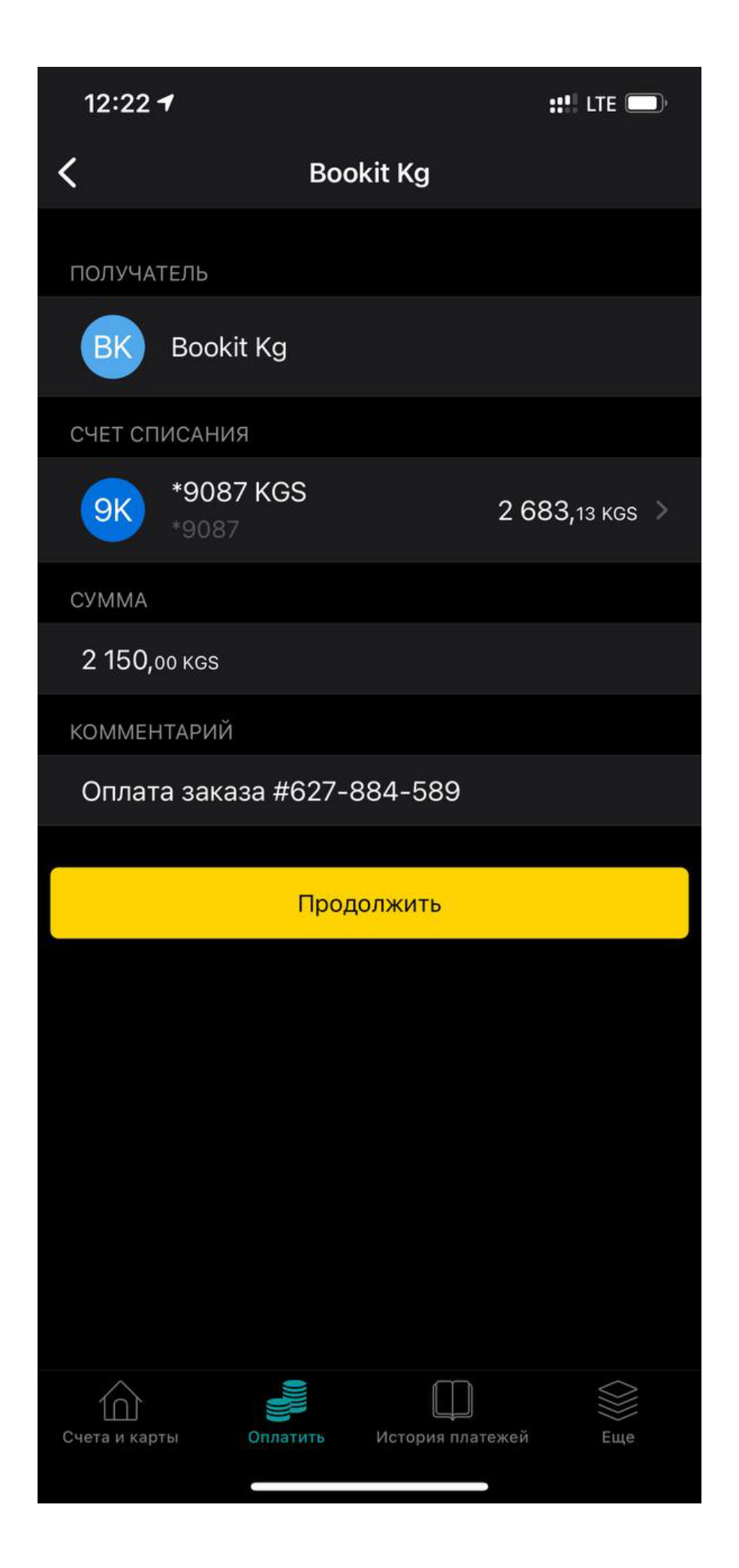

### После к вам придет СМС уведомление ссылкой на ваш билет

МАРШРУТНАЯ КВИТАНЦИЯ

Ваш электронный билет хранится в нашей электронной базе данных системы бронирования.

Номер заказа 576-044-337 Номер брони

 Оформлен
 Bookit LLC, Chingiz Aitmatov 73/1 ave.

 ИАТА
 66320155

 Телефон
 +996 (312) 671-200

 Email
 support@bookit.kg

 Дата
 11 дек. 2019

#### AIPERI ALIBAEVA

Номер билета: 07К2400911201 Тип пассажира: Взрослый Номер документа: ID1169470 Багаж: 15KG

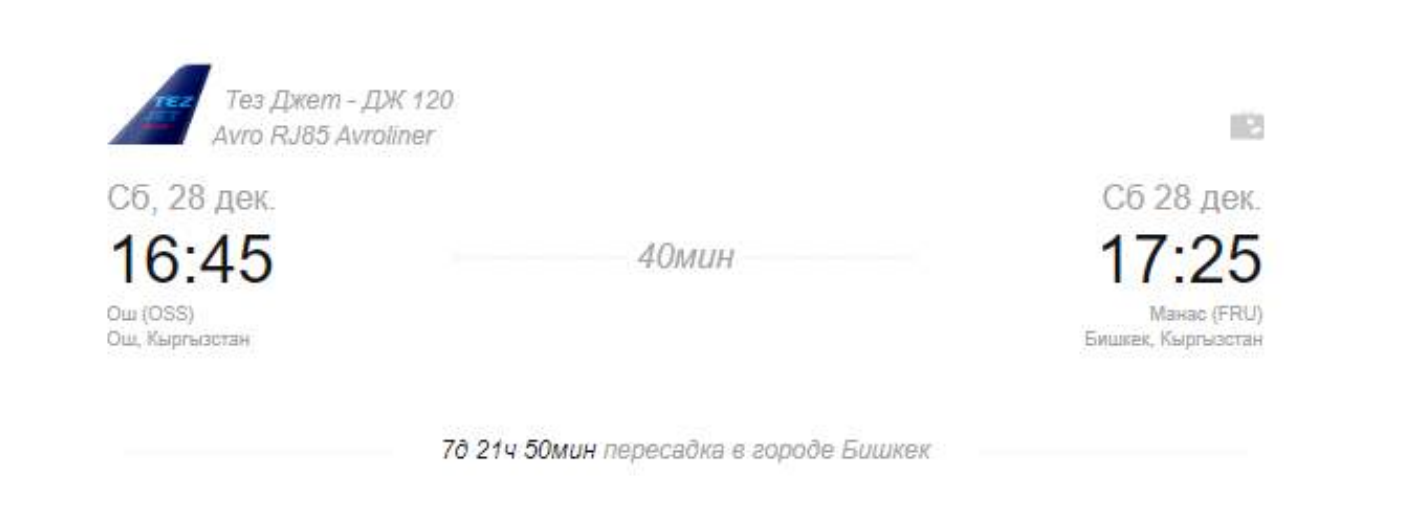

#### ДАННЫЕ О БИЛЕТЕ

| Ограничения   |                                       |
|---------------|---------------------------------------|
| Расчет тарифа | ОШШ БИШ ДЖ 2500КГС БИШ ОШШ ДЖ 2300КГС |
| Форма оплаты  | Kapta Visa/Mastercard                 |
| Тариф         | 4 800.00                              |
| Сборы         | 162.00                                |
| Итого         | 4 962.00                              |
|               |                                       |